## <u>1. Other Income Receipt</u>

## Finance > Banking > New Receipt > One Time Receipt > Next > Select Payment Mode > Next > Select Bank Account > Finish > Receipt Details > Save

| MCST TEST 1               | Property Tenant/Own                               | Finance Maintenance Portal Control Panel                                                                |            |  |  |  |  |  |
|---------------------------|---------------------------------------------------|----------------------------------------------------------------------------------------------------|------------|--|--|--|--|--|
|                           | Home Page New Receipt ×                           |                                                                                                    |            |  |  |  |  |  |
| General Ledger            | New Receipt                                       | 1 - Payer's Name 2 - Receipt Mode 3 - Receipt Account                                                   |            |  |  |  |  |  |
| Banking                   | 1 Paver's Name                                    | Please select the Paver from the followings:-                                                           |            |  |  |  |  |  |
| ⊖ Bank Manager            | One Time Receipt                                  | One Time Receipt     Customer Receipt     List All Customers     Supplier Refund     List All Suppliers |            |  |  |  |  |  |
| Bank Accounts             | 3 Receipt Mode                                    | Select Customer with Invoice Due                                                                        | Find What: |  |  |  |  |  |
| Cheque Book               | Cheque Receipt                                    |                                                                                                    |            |  |  |  |  |  |
| Bank Reconciliations      |                                                   | Contact Code Customer Name Invoice No                                                                   | Curr       |  |  |  |  |  |
| ⊖ Receipt Manager         | 3. Receipt Account<br>12020 Cash At Bank - Note 3 | No Record Found                                                                                         |            |  |  |  |  |  |
| New Receipt 3             |                                                   |                                                                                                    |            |  |  |  |  |  |
| Receipt Listing           | 4. Receipt Currency                               |                                                                                                    |            |  |  |  |  |  |
| Customer Advance Receipts |                                                   |                                                                                                    |            |  |  |  |  |  |
| ⊖ Payment Manager         |                                                   |                                                                                                    |            |  |  |  |  |  |
| New Payment               |                                                   |                                                                                                    |            |  |  |  |  |  |
| Payment Listing           |                                                   |                                                                                                    |            |  |  |  |  |  |
| New Direct Debit Payment  |                                                   |                                                                                                    |            |  |  |  |  |  |
| Direct Debit Payment Runs |                                                   |                                                                                                    |            |  |  |  |  |  |
| Supplier Advance Payments |                                                   |                                                                                                    |            |  |  |  |  |  |
| ○ Reversal Manager        |                                                   |                                                                                                    |            |  |  |  |  |  |
| New Reversal              |                                                   |                                                                                                    |            |  |  |  |  |  |
| Reversal Listing          |                                                   |                                                                                                    |            |  |  |  |  |  |
| Customer                  |                                                   |                                                                                                    |            |  |  |  |  |  |
| Supplier                  |                                                   |                                                                                                    |            |  |  |  |  |  |
| Fixed Asset               |                                                   |                                                                                                    |            |  |  |  |  |  |
| Job Costing               |                                                   |                                                                                                    | 5          |  |  |  |  |  |
| IRAS Submission           |                                                   | Record Found: 0                                                                                         |            |  |  |  |  |  |
| Reports                   | Import Receipts                                   | ◄ Back                                                                                                  | Next ►►    |  |  |  |  |  |

| Property                                                                                                    | Tenant/Owner                    | Finance                                                                      | Maintenance             | Portal       | Control Panel |
|----------------------------------------------------------------------------------------------------|---------------------------------|------------------------------------------------------------------------------|-------------------------|--------------|---------------|
| Home Page                                                                                                    | New Receipt ×                   |                                                                              |                         |              |               |
| New Receipt                                                                                                    |                                 | 4 Dayaria Mana 2                                                             | Receipt Mede 2 Rec      | eipt Account |               |
| <ol> <li>Payer's Nar<br/>One Time Rec</li> <li>Receipt Mo<br/>Cheque Receipt</li> </ol>                                                                  | me<br>eipt<br>o <b>de</b><br>pt | Please select the Rec<br>Cheque Receipt<br>Cash Receipt<br>Bank Direct Debit | eipt Mode from the fold | owings:-     |               |
| <ol> <li>Receipt Account         <ol> <li>12020 Cash At Bank - Note 3</li> </ol> </li> <li>Receipt Currency         SGD Singapore Dollar     </li> </ol> |                                 |                                                                              |                         |              |               |

| Home Page                           | New Receipt ×    |                                                         |
|-------------------------------------|------------------|---------------------------------------------------------|
| New Receipt                         |                  | 1 - Payer's Name 2 - Receipt Mode 3 - Receipt Account   |
| 1. Payer's Name<br>One Time Receipt |                  | Please select the Receipt Account from the followings:- |
| 2. Receipt Mode<br>Cheque Receipt   |                  |                                                         |
| 3. Receipt Ac<br>12020 Cash A       | At Bank - Note 3 |                                                         |

| Property                                                           | Tenant/Ov                                              | vner Finance        | Maintenance          | Portal       | Control Panel                  |               |               |             |                   |                     | ۍ<br>م       |  |
|--------------------------------------------------------------------|--------------------------------------------------------|---------------------|----------------------|--------------|--------------------------------|---------------|---------------|-------------|-------------------|---------------------|--------------|--|
| Home Page                                                          | New Receip                                             | ×                   |                      |              |                                |               |               |             |                   |                     | •            |  |
| Cheque Receipt 1 - General 2 - Upload Document 3 - Posting Details |                                                        |                     |                      |              |                                |               |               |             |                   |                     |              |  |
| Payer's Name ABC PTE LTD                                           |                                                        |                     |                      |              |                                |               |               | Receipt N   | lumber New        |                     |              |  |
| Deposit To 12020 Cash At Bank - Note 3                             |                                                        |                     |                      |              |                                |               | ~             | Recei       | pt Date 29        | Apr 2021            |              |  |
| Receipt Currency Singapore Dollar                                  |                                                        |                     |                      |              |                                |               |               | Cheque N    | umber OCE         | C 12345             |              |  |
| Print Format Receipt Vie                                           |                                                        |                     |                      |              |                                |               | View   Design |             |                   |                     |              |  |
| Receipt Iten                                                       | Receipt Items                                          |                     |                      |              |                                |               |               |             |                   |                     |              |  |
| Description VENDING MACHINE COMMISSION - APRIL 2021                |                                                        |                     |                      |              |                                |               |               | Amount (SG  | D) 0.00           | ) 0.00 DR 100.00 CR |              |  |
| Acco                                                               | Account Code 40400 Other Income                        |                     |                      |              |                                | ~             |               | Profit Cen  | tre               |                     | ~            |  |
|                                                                    |                                                        |                     |                      |              |                                |               |               |             |                   | A objection of the  |              |  |
|                                                                    | Advance Re                                             | ceipt 🛛 Taxable Sal | es Ler GST - Exemp   | t Supply     | GST - Non Exempt Supply        |               |               | Up          | date item Other   | Actions             | Cancel       |  |
| SN 100 172                                                         | Туре                                                   |                     | Invoice Nu           | mber/Descrip | tion                           | Invoid        | ce Balance    |             | Debit Amount (SGI | D)                  | G ST/Taxable |  |
|                                                                    |                                                        |                     | Account Code/Profi   | t Centre     |                                | Invo          | oice Rate     |             | Credit Amount (SG | D)                  | GST Incl     |  |
| 1 🗆 🔽                                                              | SAL                                                    | VENDING MACHIN      | E COMMISSION - APRIL | 2021         |                                |               |               | SGD         |                   | 0.00                | 7% <b>Y</b>  |  |
|                                                                    | 40400 Other Inc                                        | ome                 |                      |              |                                |               | 1             |             |                   | 100.00 N            |              |  |
| 2 🗆 🗖 –                                                            | 2 TAX 7% GST - VENDING MACHINE COMMISSION - APRIL 2021 |                     |                      |              |                                | SGD           |               |             | 0.00              | 0%                  |              |  |
|                                                                    | 22090 GST Output                                       |                     |                      |              |                                | o add pow row | 1             |             |                   | 7.00                |              |  |
|                                                                    |                                                        |                     |                      |              | Click Add Item/Other Actions t | o add new row |               |             |                   |                     |              |  |
|                                                                    |                                                        |                     |                      |              |                                |               |               |             |                   |                     |              |  |
|                                                                    |                                                        |                     |                      |              |                                |               |               |             |                   |                     |              |  |
|                                                                    |                                                        |                     |                      |              |                                |               |               |             |                   |                     |              |  |
|                                                                    |                                                        |                     |                      |              |                                |               |               |             |                   |                     |              |  |
|                                                                    |                                                        |                     |                      |              |                                |               |               |             |                   |                     |              |  |
|                                                                    |                                                        |                     |                      |              |                                |               |               |             | 0                 |                     |              |  |
| Select All                                                         |                                                        |                     |                      |              |                                |               | Total A       | mount (SGD) | 8                 | 107.00              |              |  |

- i. Payee's Name
- ii. Cheque Number
- iii. Description
- iv. Accounts Code
- v. Amount
- vi. Select GST Category
- vii. Add/Update Item